## 「Web Caster WLBAR-54GT」フレッツ・コミュニケーション設定方法

# Web Caster WLBAR-54GTのPPPoE マルチセッション接続機能を使ってインターネットとフレッツ・コミュニケーションを同時に利用する場合の設定方法について説明します。

## 【ご利用までの流れ】

パソコンにフレッツ・コミュニケーションツールをインストールする。 インストール手順については、フレッツ・コミュニケーション「お申込内容のご案内」に同封されている 「かんたん!セットアップツールの手引き」または、「とってもカンタン インストールガイド」をご覧ください。

Web Caster WLBAR-54GTの設定をする。(以下に設定方法を説明します。)

インターネットを利用しながら同時にフレッツ・コミュニケーションもご利用いただけます。

### < ルータの設定画面を起動する>

| 192.168.1.1 に接続    | i           | ? 🛛            |                                                 |
|--------------------|-------------|----------------|-------------------------------------------------|
|                    |             |                | <br>「ユーザー名」「パスワード」を入力する。<br>初期は、以下のように入力して〈ださい) |
| WLBAR-54GT         |             |                | ノーザー名:root                                      |
| ユーザー名(世):          | 🕵 root      | ~              |                                                 |
| パスワード( <u>P</u> ): |             |                | セキュリティの観点から、パスワードを変更                            |
|                    | □ パスワードを記憶す | する( <u>R</u> ) | パスワードについては、必ず控えておいてください。                        |
|                    | ОК          |                | <br>「OK」をクリックする。                                |

## 設定画面 では、お客様がご利用のISP(インターネットサービスプロバイダ)の設定をします。 ISPからのご案内(ISPの設定情報等が記載されいるもの)をご用意ください。

#### < -1 アカウント1(ISP)の設定を行う>

| Tellor         Record all bread for breading           7+6 all bread for breading         8-60 bread for breading           7+6 all bread for bread for bread for breading         8-60 bread for bread for | 9-80 1878<br>188 👷 896230 🛞 8747 🌢 | о <u>о-</u> ъ н - (                                                         | <b>,</b> q                                                               |   |                   |
|----------------------------------------------------------------------------------------------------|------------------------------------|-----------------------------------------------------------------------------|--------------------------------------------------------------------------|---|-------------------|
| Home                                                                                                    |                                    | WLBAR-                                                                      | 54GT                                                                     | 1 |                   |
| WAN                                                                                                    | WAN                                | 1979-12.2.<br>接続タイプ:                                                        | PPPoE                                                                    | _ | <br>「WAN」をクリックする。 |
| Status<br>Advanced                                                                                                    | LAN                                | вР7№1-2;<br>DHCP9-/{:                                                       | 192.168.1.1<br>ON                                                        |   |                   |
|                                                                                                    | Time                               | 2000/1/1 - 0:0:13                                                           |                                                                          |   |                   |
|                                                                                                    | ( <u>x-V-B</u> H)                  | インターネット推続後<br>だと此方のページに<br>の一覧やファームウ<br>ご確認できます。<br>また、その地キャンペ<br>すので見井ご登録下 | ユーザー管理を行っていた<br>てた客様が登録された商品<br>エアのアップデート等の情報等<br>(一) 情報を結果ご確認できま<br>さい。 |   |                   |
|                                                                                                    | Gand A                             | インターネット推続後<br>確認が出来ます。<br>Tabay - Marcad M.                                 | LABSCHIRCTUTO                                                            |   |                   |

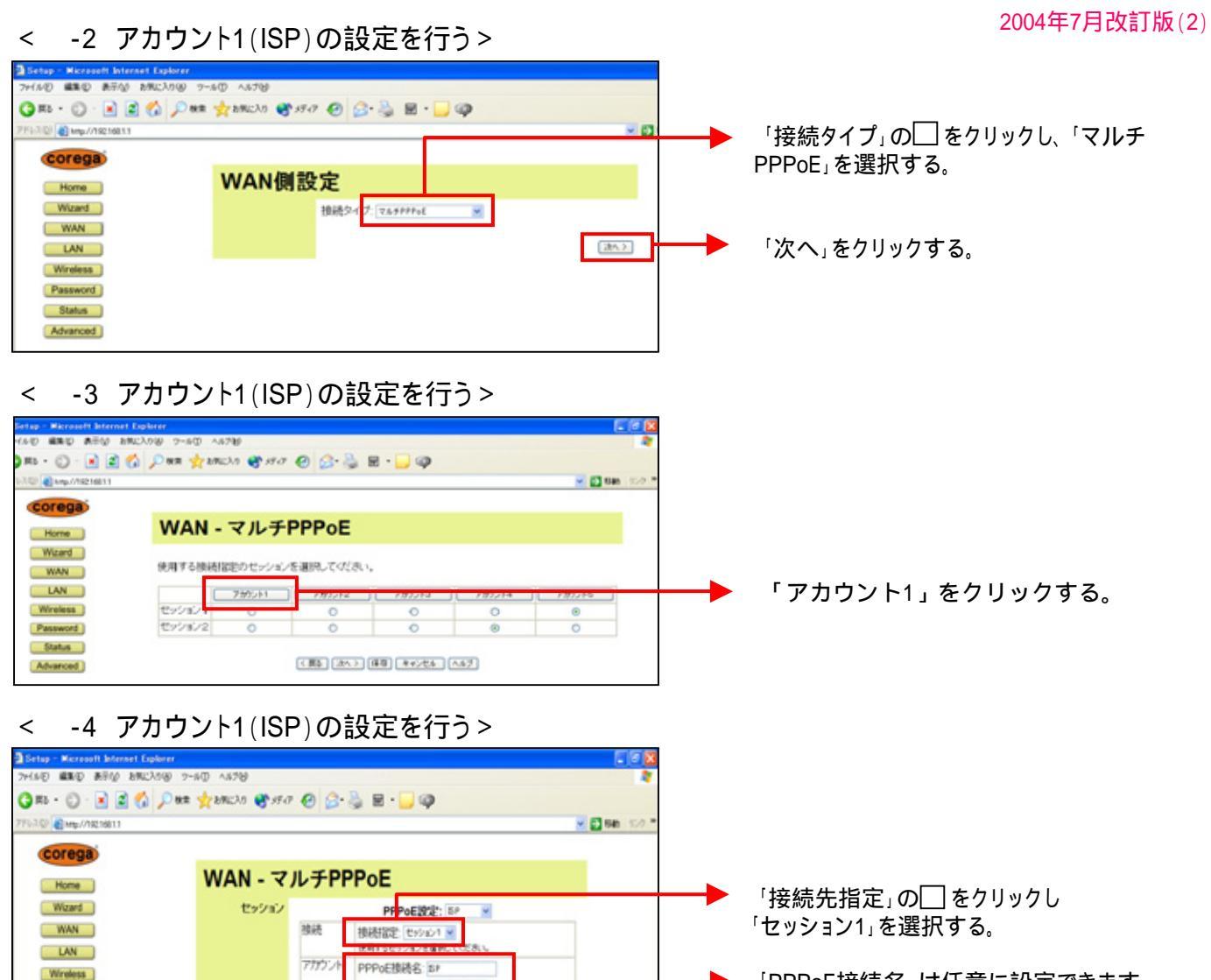

「PPPoE接続名」は任意に設定できます。 プロバイダ名等にすると識別しやすくなり ます。ここでは「ISP」と入力します。

「ユーザー名」「パスワード」にご契約のISP より案内された情報を入力する。

「DNS」については、ご契約のISPの情報に あわせて設定する。

「保存」をクリックする。

「戻る」をクリックする。

設定画面 では、フレッツ・コミュニケーションの設定をします。 NTT西日本より送付の「フレッツ・コミュニケーションお申込内容のご案内」をご用意ください。

■NetBios有効

(第5 課件) (#42世話) へら7

#### 60 880 850 8902308 9-80 1678 82 · 🔘 · 🖻 🔮 🏠 🔎 888 👷 289230 🔮 57-7 🥹 😥 · 🔜 🥥 100 C http://10216811 - 🚺 640 90-9 corega WAN - マルチPPPoE Home Wizard 使用する接続指定のセッショ /を清明していたあ WAN 「アカウント2」をクリックする。 LAN 789011 789012 セッション1 Wreless Password セッション2 Status (#5 3A) #8 #+586 A67 Advanced

## < -1 アカウント2(フレッツ・コミュニケーション)の設定を行う>

2-7-8: +++××

接続方法 195番号 🖌

無通信タイマ:15分

.....

P7FL3.81 F3G383 #-F813

パスワード

自動取得

○ マニュアル設定 接続先設定 □有効(セッション2004)

オプション

LAN TYPE □ 有効

BIG UDP 日有効

Password

Status

Advanced

🗶 🕹 👔 Seho - Mossoft br. 🔁

## < -2 アカウント2(フレッツ・コミュニケーション)の設定を行う>

| 3 Setup - Microsoft Internet Explorer                                               |                                                                                                    |                                                                                          |
|-------------------------------------------------------------------------------------|----------------------------------------------------------------------------------------------------|------------------------------------------------------------------------------------------|
| 7+640 #80 #740 b80200 7-80 A878<br>3 85 - 0 - 1 2 2 1 1 1 1 1 1 1 1 1 1 1 1 1 1 1 1 | * • • • • • • • • • • • • • • • • • • •                                                                                                    | ▶ 「接続先指定」の□ をクリックし                                                                       |
| 7763.00 amp//10210813                                                               | M 🖸 Sec. 520                                                                                                    | ・ 「セッション2」を選択する。                                                                         |
| Corega<br>Home WAN - マ<br>Ward セッション<br>WAN<br>LAN<br>Wireless                      | PPPE認定:         ※           時PDE認定:         ※           市村市協定(セッシック ※)         ※           市村市協定(セッシック ※)         ※           市村市協定(セッシック ※)         ※           市村市協定(セッシック ※)         ※           アガウント         PPPOEB場名: | 「PPPoE接続名」は任意に設定できます。<br>「フレッツ・コミュニケーション」等にすると<br>識別しやすくなります。ここでは「FC」と<br>します。           |
| Passend<br>Status<br>Advanced                                                       |                                                                                                    | 「ユーザー名」「パスワード」にNTT西日本<br>より送付の「フレッツ・コミュニケーションお<br>申込内容のご案内」を参照にして入力して<br>ください。           |
|                                                                                     | 株統代設定<br>安成的 (ホーションのあ) 「NetBios有効<br>アアドル2番茄 アメイン書店 ボーン番茄<br>(酒店 酒店 キャンセム へん57                                                                                                    | <ul> <li>ユーザー名: "認証ID(9桁)" +</li> <li>(@flets-c.jp"</li> <li>パスワード: "認証パスワード"</li> </ul> |
| 🛃 29-7 🐌 Millio 🔯 Moreart Franchaet.                                                | 3 Sea - House M. 19 MB + 603                                                                                                    | 「IPアドレス追加」をクリックする。                                                                       |

設定画面 以降は、インターネットとフレッツ・コミュニケーションを同時にご利用するための設定 をします。

## < -1 ルーティング条件の設定を行う>

BIG UDP 日期的 DNS 余自動

CNS <br />
<br />
<br />
<br />
<br />
<br />
<br />
<br />
<br />
<br />
<br />
<br />
<br />
<br />
<br />
<br />
<br />
<br />
<br />
<br />
<br />
<br />
<br />
<br />
<br />
<br />
<br />
<br />
<br />
<br />
<br />
<br />
<br />
<br />
<br />
<br />
<br />
<br />
<br />
<br />
<br />
<br />
<br />
<br />
<br />
<br />
<br />
<br />
<br />
<br />
<br />
<br />
<br />
<br />
<br />
<br />
<br />
<br />
<br />
<br />
<br />
<br />
<br />
<br />
<br />
<br />
<br />
<br />
<br />
<br />
<br />
<br />
<br />
<br />
<br />
<br />
<br />
<br />
<br />
<br />
<br />
<br />
<br />
<br />
<br />
<br />
<br />
<br />
<br />
<br />
<br />
<br />
<br />
<br />
<br />
<br />
<br />
<br />
<br />
<br />
<br />
<br />
<br />
<br />
<br />
<br />
<br />
<br />
<br />
<br />
<br />
<br />
<br />
<br />
<br />
<br />
<br />
<br />
<br />
<br />
<br />
<br />
<br />
<br />
<br />
<br />
<br />
<br />
<br />
<br />
<br />
<br />
<br />
<br />
<br />
<br />
<br />
<br />
<br />
<br />
<br />
<br />
<br />
<br />
<br />
<br />
<br />
<br />
<br />
<br />
<br />
<br />
<br />
<br />
<br />
<br />
<br />
<br />
<br />
<br />
<br />
<br />
<br />
<br />
<br />
<br />
<br />
<br />
<br />
<br />
<br />
<br />
<br />
<br />
<br />
<br />
<br />
<br />
<br />
<br />
<br />
<br />
<br />
<br />
<br />
<br />
<br />
<br />
<br />
<br />
<br />
<br />
<br />
<br />
<br />
<br />
<br />
<br />
<br />
<br />
<br />
<br />
<br />
<br />
<br />
<br />
<br />
<br />
<br />
<br />
<br />
<br />
<br />
<br />
<br />
<br />
<br />
<br />
<br />
<br />
<br />
<br />
<br />
<br />
<br />
<br />
<br />
<br />
<br />
<br />
<br />
<br />
<br />
<br />
<br />
<br />
<br />
<br />
<br />
<br />
<br />
<br />
<br />
<br />
<br />
<br />
<br />
<br />
<br />
<br />
<br />
<br />
<br />
<br />
<br />
<br />
<br />
<br />
<br />
<br />
<br />
<br />
<br />
<br />
<br />
<br />
<br />
<br />
<br />
<br />
<br />
<br />
<br />
<br />
<br />
<br />
<br />
<br />
<br />
<br />
<br />
<br />
<br />
<br />
<br />
<br />
<br />
<br />
<br />
<br />
<br />
<br

97553.dh 550.dh

10.00

< #5 48 4+2/25 A-57

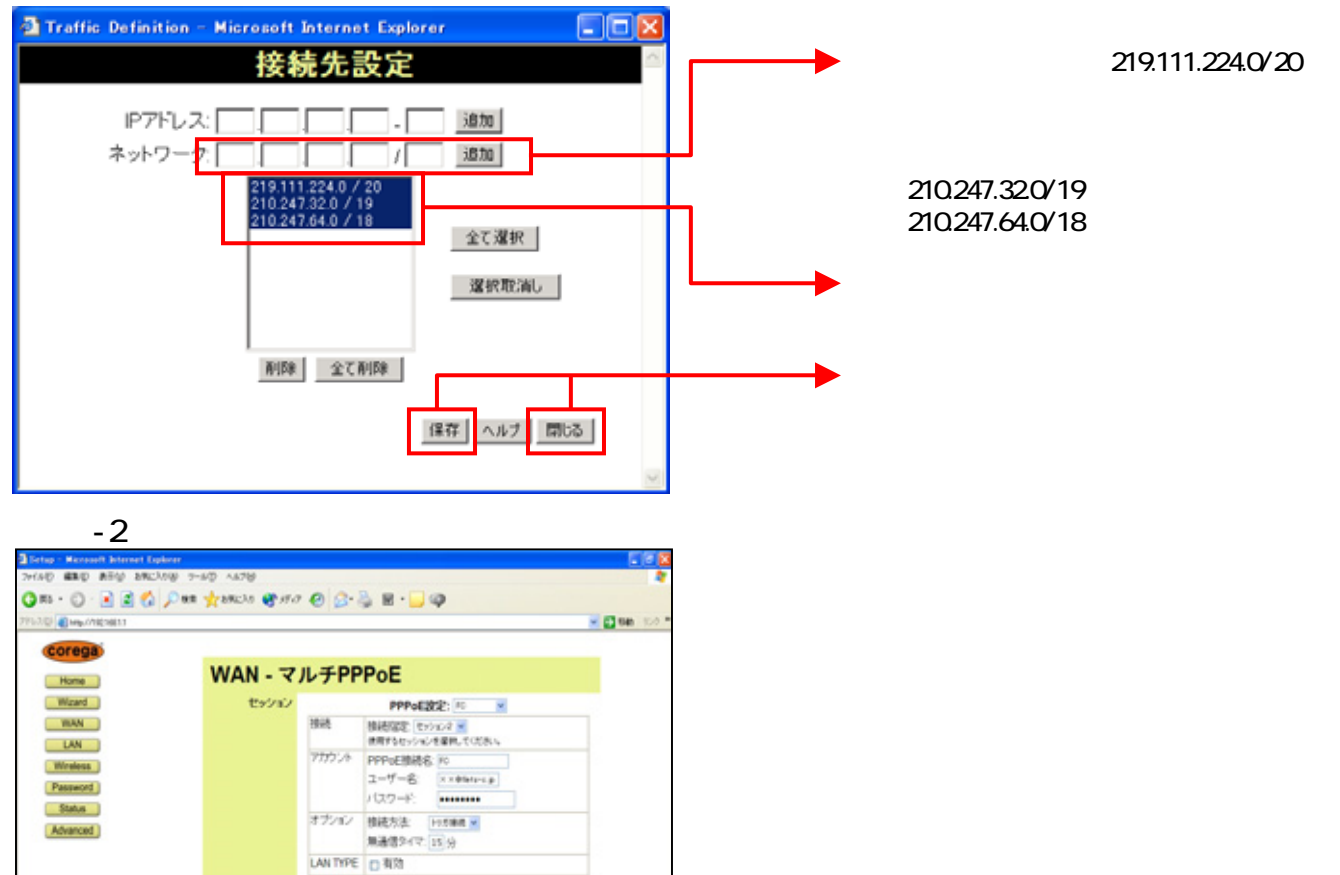

「WAN-マルチPPPoE」画面に戻って 「ドメイン追加」をクリックする。

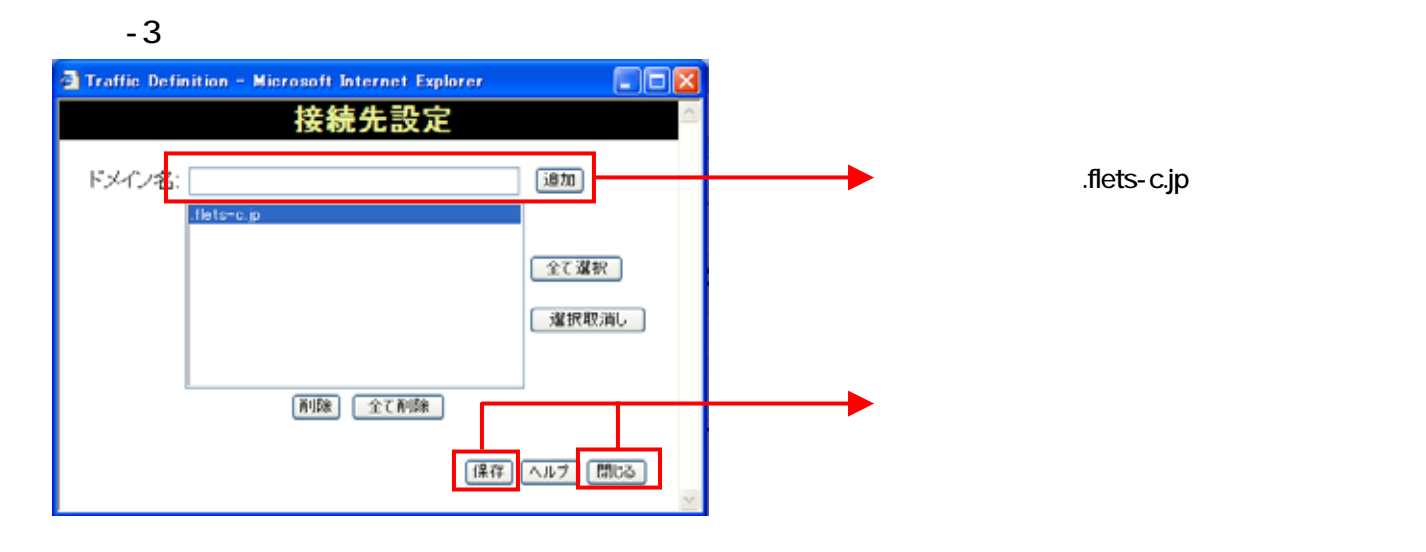

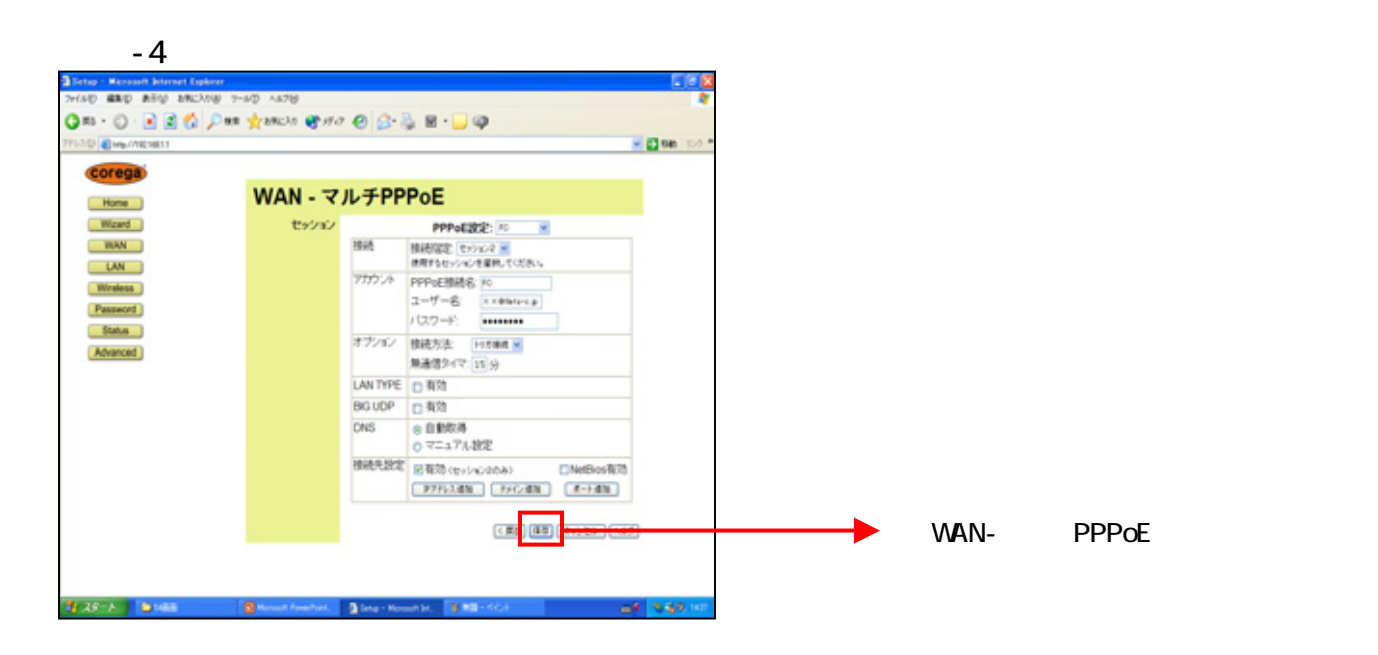

## < UPnPの設定を行う>

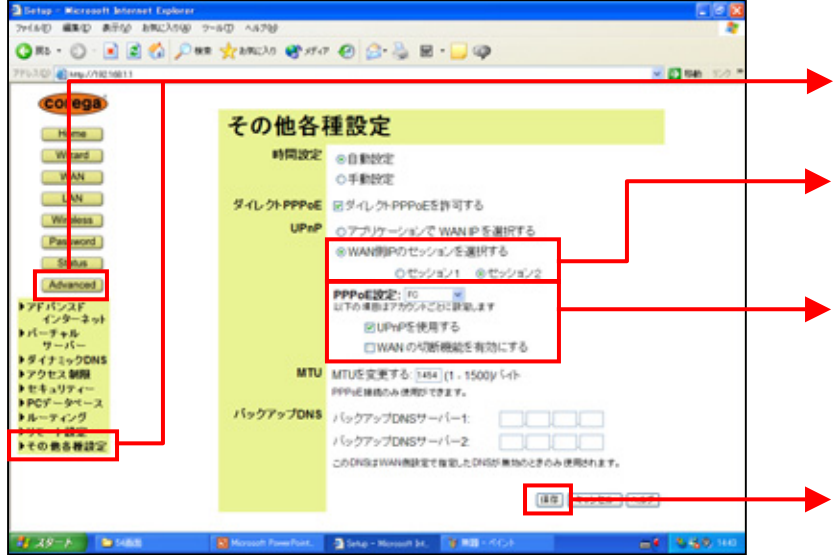

左側のメニューより「Advanced」をクリックし、「その他各種設定」をクリックする。

「UPnP」の「WAN側IPのセッションを選択 する」にチェックを入れ、「セッション2」に チェックをする。

「PPPoE設定」の一をクリックし、フレッツ・ コミュニケーション用のPPPoE設定(今回 の場合は「FC」)を選択し、「UPnPを使用 する」にチェックが入っていることを確認す る。

「保存」をクリックする。

## < -1 ログアウトする>

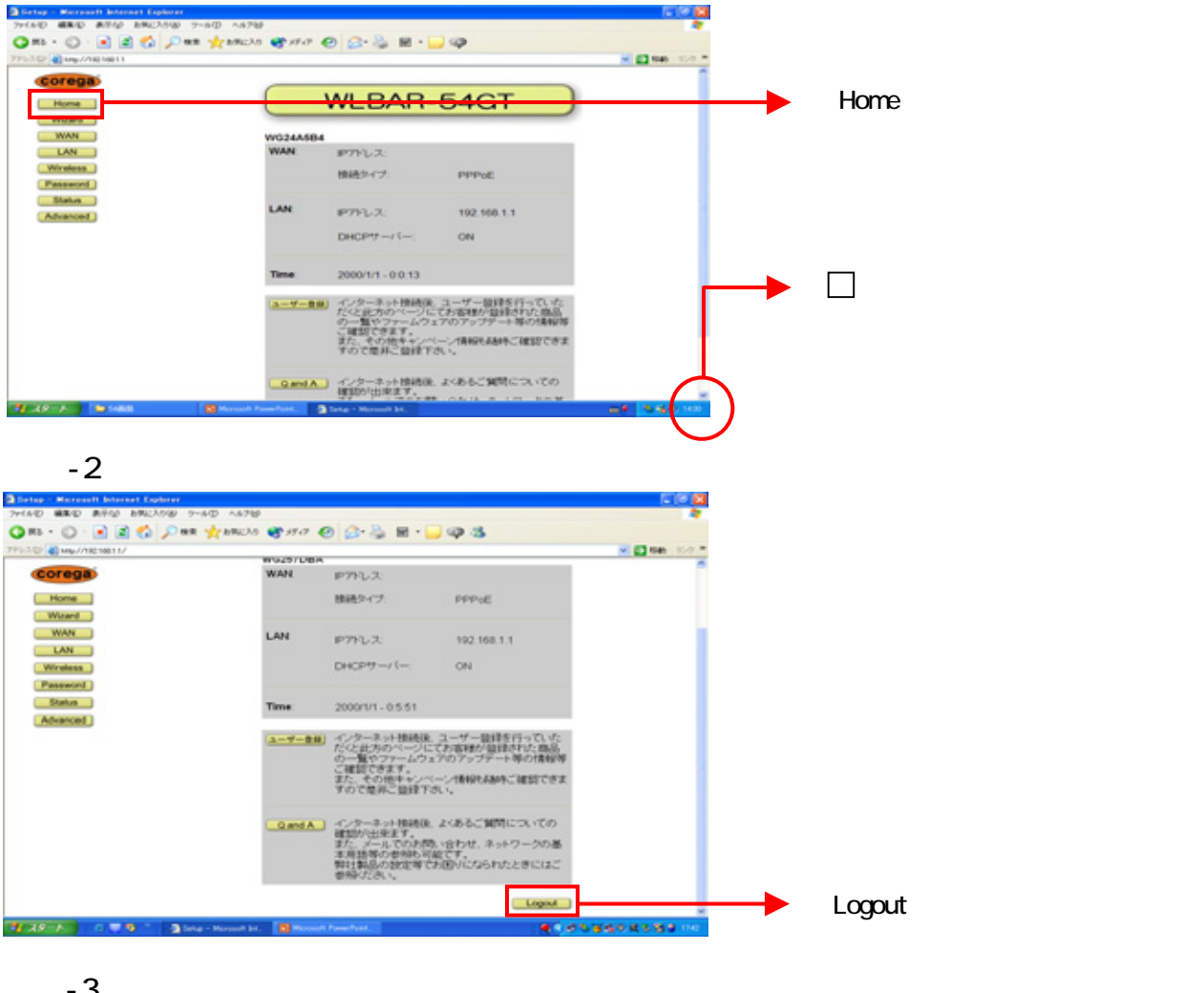

-3 ログアウトする> <

| Micros | soft Intern | et Explorer 🛛 🔀 |
|--------|-------------|-----------------|
| 2      | ログアウト       | してもよろしいですか?     |
|        | OK          | -               |

## これで設定は終了です。お客様のパソコンは、フレッツ・コミュニケーションを利用 しながら同時にインターネットもできる環境になりました。